## Maps

## How to get to maps settings: Open Left Main Menu → Settings → Maps

Description of maps settings items:

- Offline map selection of currently used offline map style.
- Online map selection of currently used online maps.
- WMS map selection of currently used WMS map.
- OpenWeatherMap selection of currently used weather map overlay (Note: this overlay won't be shown in offline map mode).
- Offline map data manager (PRO only) add or delete offline map data (vectors, hillshade and contours).
- Offline map style manager (PRO only) add and edit offline map styles.
- Custom online maps manager add and edit your custom online map sources.
- WMS manager add and edit your custom WMS map sources.

From: https://docs.vecturagames.com/gpxviewer/ - GPX Viewer User Guide

Permanent link: https://docs.vecturagames.com/gpxviewer/doku.php?id=docs:settings\_maps&rev=165884856

Last update: 2022/07/26 15:16

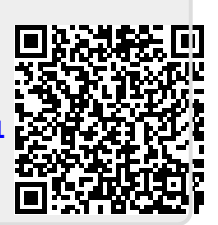